## 臺南市南化區南化國小

## 新生線上登記報到系統操作說明

網址:<u>https://newstd.tn.edu.tw/</u>

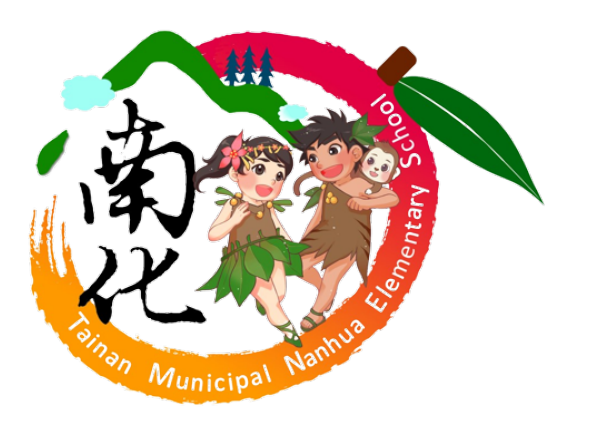

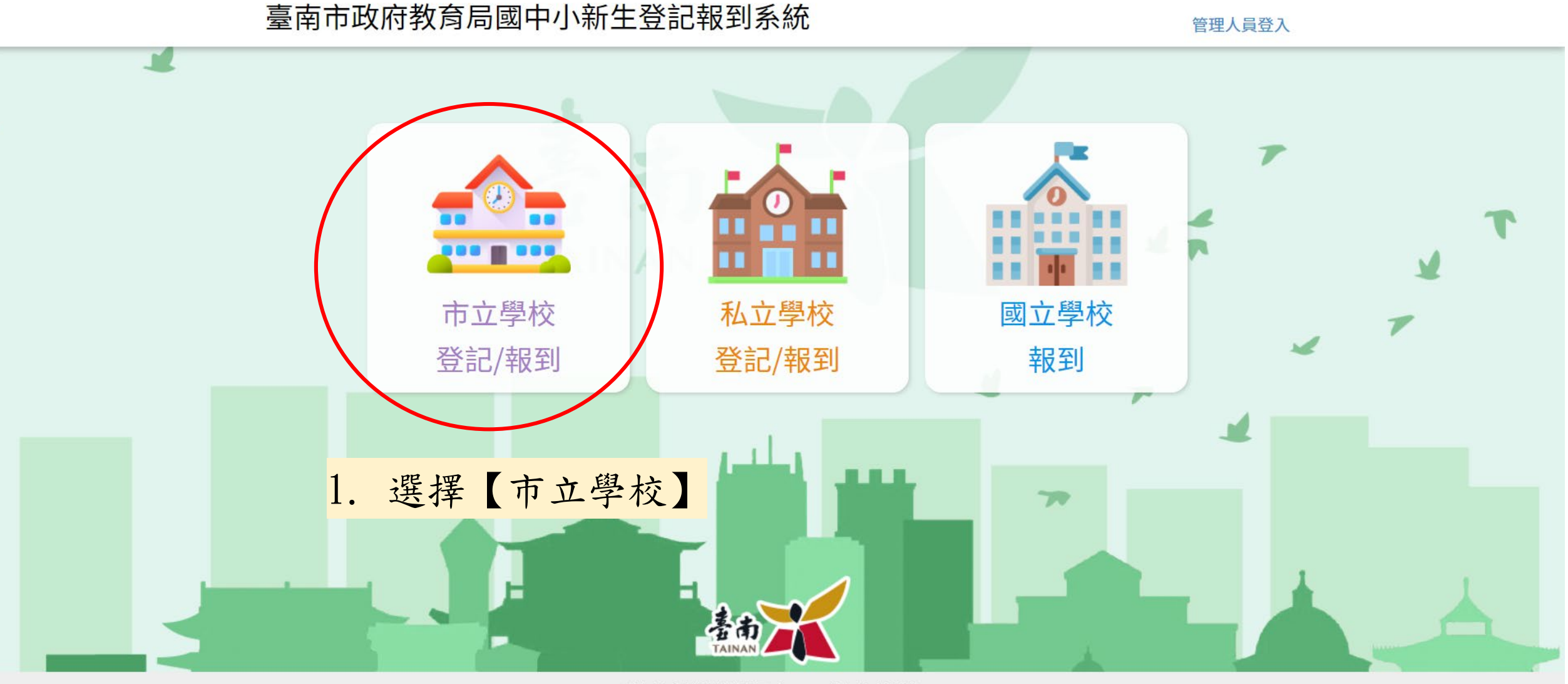

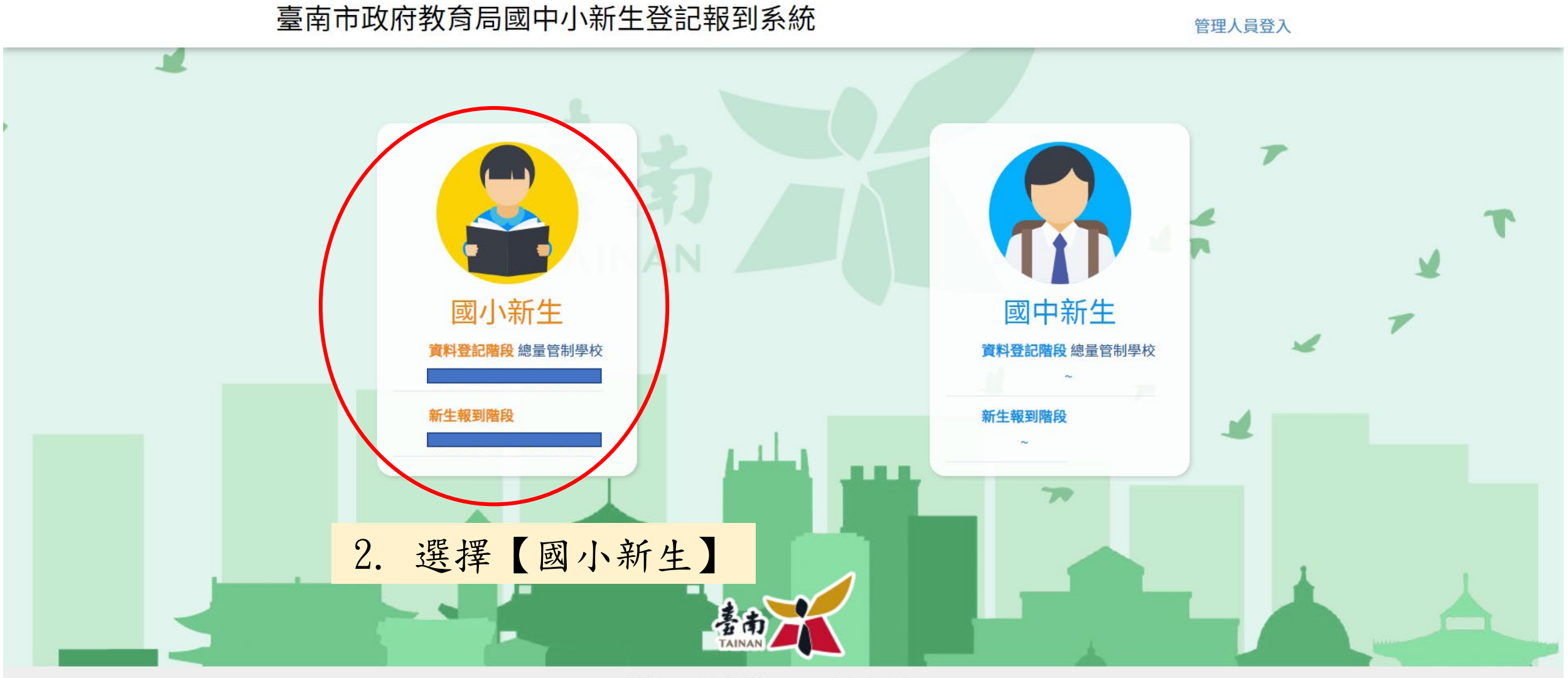

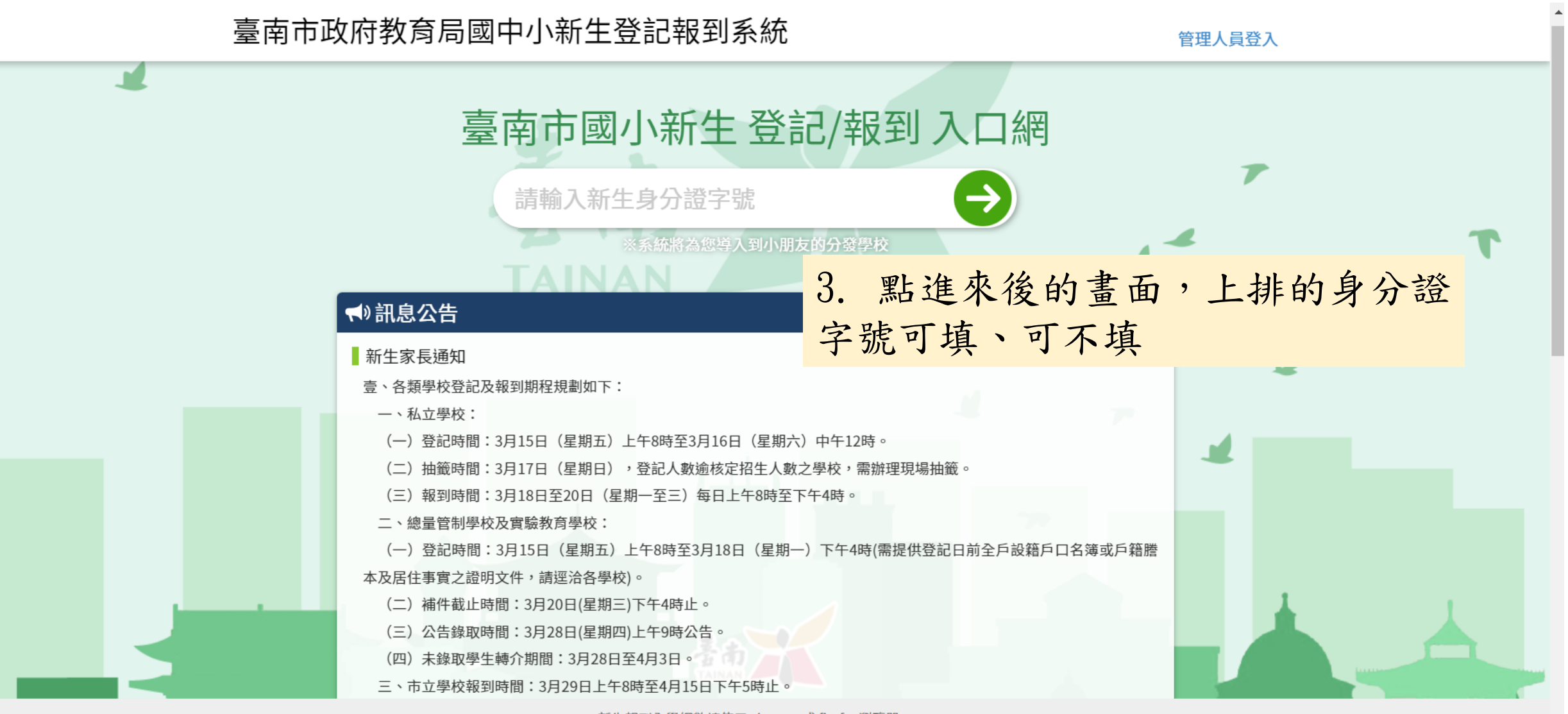

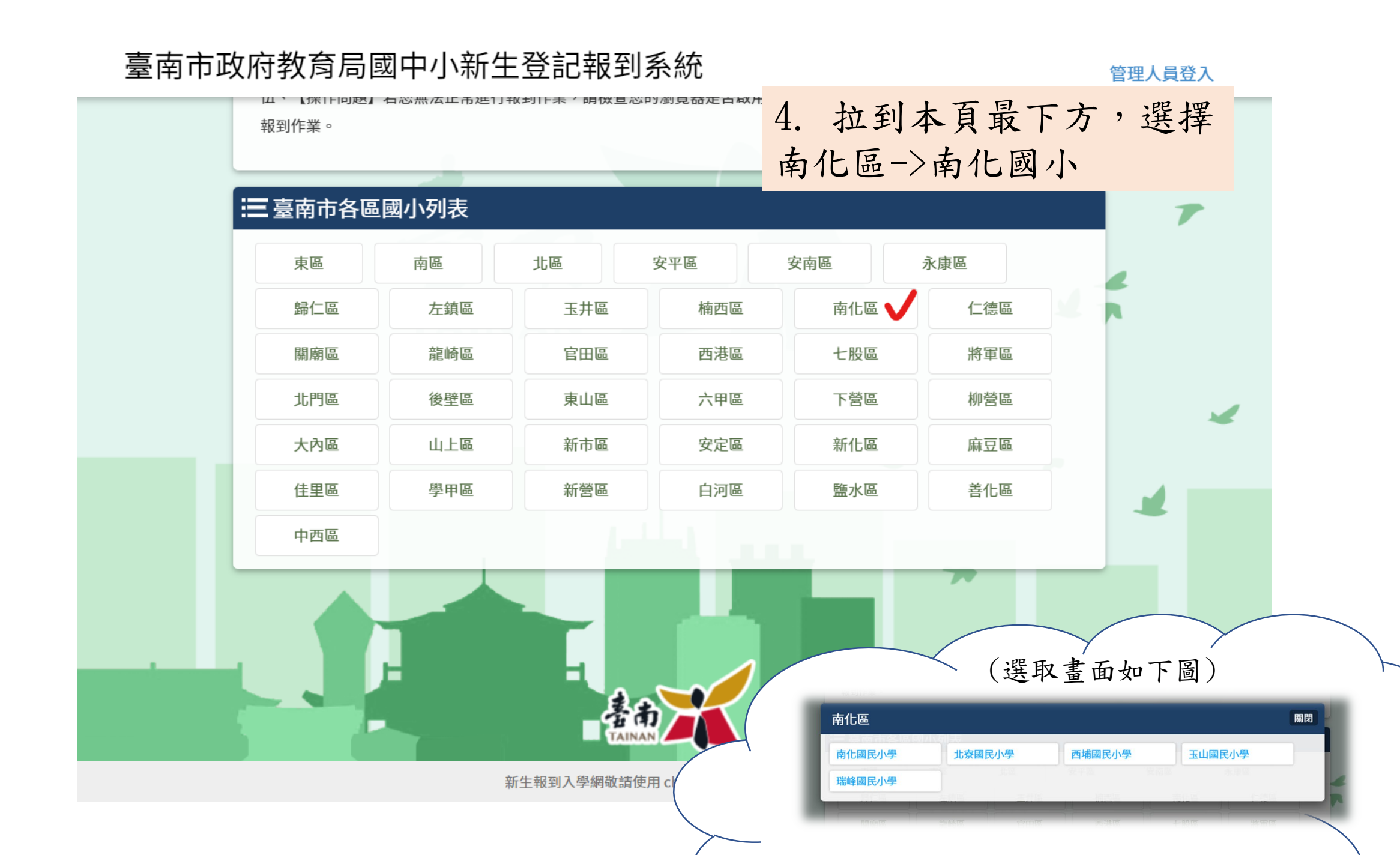

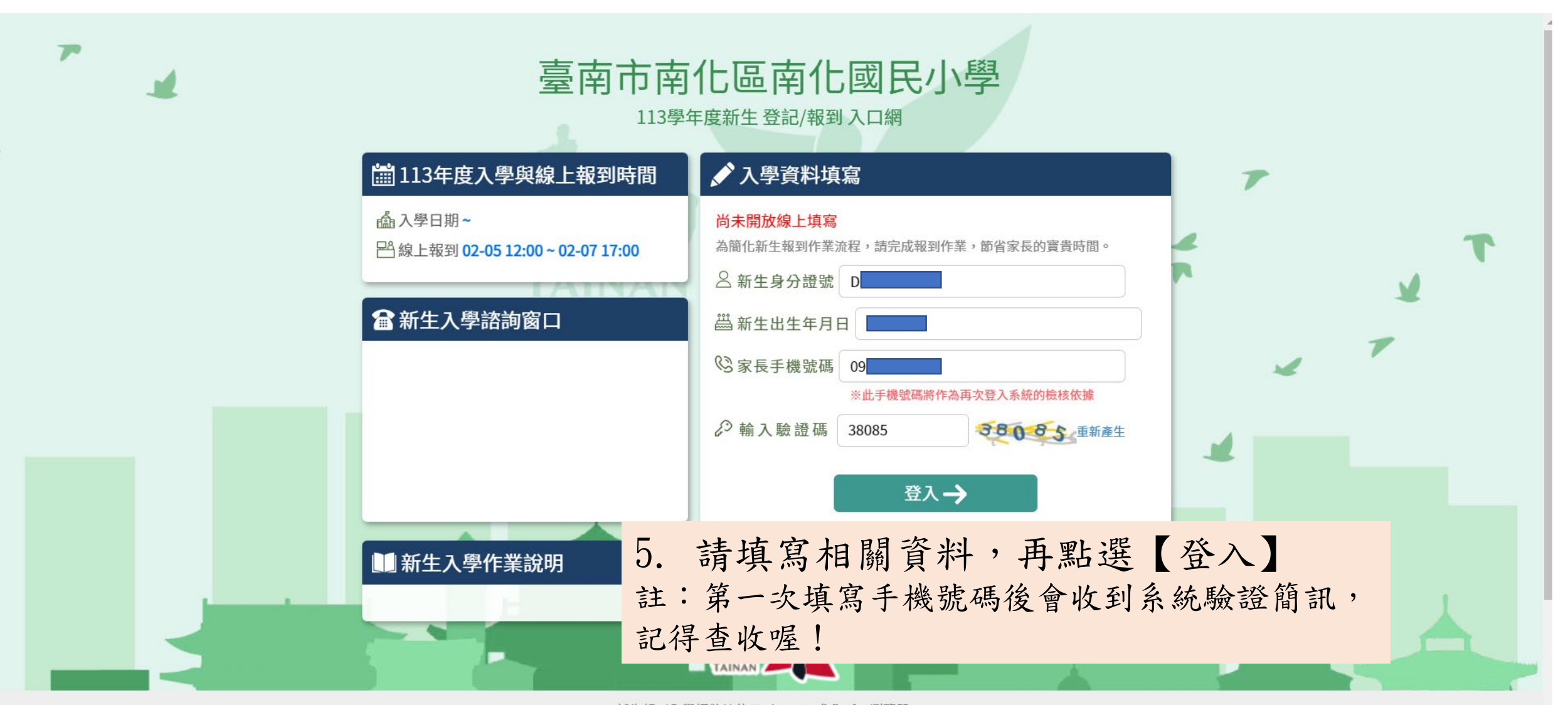

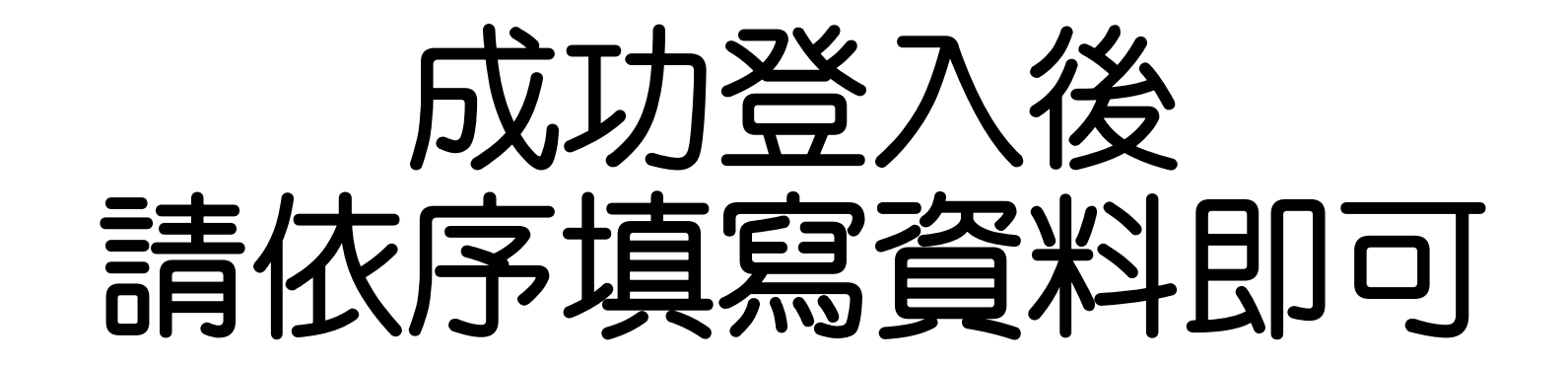

## 如有問題,請來電本校教務組詢問 06-5771118 #14

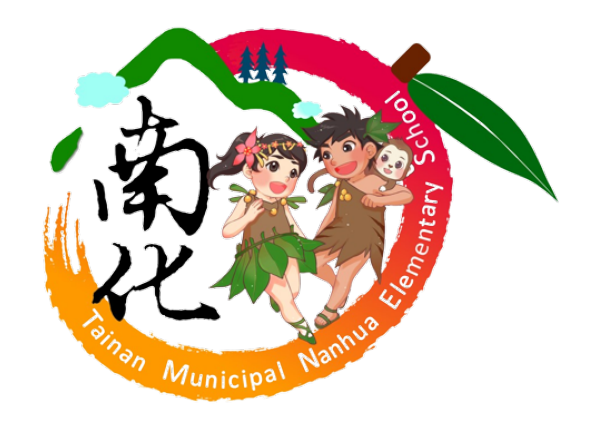